## 請求書 PDF 出力機能

画面下部の帳票作成機能ボタンを、

「プリント」「問合せ」「発行済み問合せ」の3機能から、

「プリント」「PDF」「問合せ」「発行済み問合せ」の4機能に拡張致します。

《参考画面イメージ》

| 設定                                           |                                                            |                  |                       |                  |             |                        |      |        |                         | _    | 33   | =0. 0708 |
|----------------------------------------------|------------------------------------------------------------|------------------|-----------------------|------------------|-------------|------------------------|------|--------|-------------------------|------|------|----------|
| 6XVC                                         |                                                            |                  |                       | 請求書              |             |                        |      |        |                         |      |      |          |
| 部 門<br>01 営業一課<br>02 営業二課<br>21 生コン部門        | 担当者<br>0101 錦木和夫<br>0102 山本幸一<br>0103 加藤真一<br>0104 山口ク美子 > |                  | 請求先<br>● 全件 ○ 範囲 ○ 複数 |                  |             | 締 日<br>2022年10月31日締め > |      |        | ☑ 聎/ 有無に入金を加味する<br>表示開始 |      |      |          |
| <ul> <li>請求書発行</li> <li>● 本書 ○ 控え</li> </ul> |                                                            | ブリント条件<br>□ 売上単価 | ・<br>iゼロは印字しない        | 請求先選択<br>分子済みを含む | ☑ 取引無しを含む [ | 2 指定請                  | 求書を言 | t _    | Ê                       | 合件選択 | È    | 件解除      |
| 単価・金額の                                       | 「0」を印字する                                                   | □ 受注别入           | 金管理で請求先合調             | +ベージを出力          |             |                        | 発    | 行した    | い諸求先                    | iをクリ | ックして | 下さい。     |
| 部門                                           | 担当者                                                        | J-1°             | フリガナ 諸求               | 先名/[受注No] 物作     | 丰名          | 件数:<br>举行              | 回数   | ALC: N | 指定                      | 不要   | 昭合   | 単価       |
|                                              |                                                            |                  |                       |                  |             |                        |      |        |                         |      |      |          |
|                                              |                                                            |                  | — <b>க்</b> டு        |                  | 追加          | )                      |      |        |                         |      |      |          |

新設する「PDF」ボタンは、請求書をプリンターから出力される用紙ではなく、P DFファイルとしてお客様のKINGコンク端末(PC)の内部に保存する機能で す。

従来の「プリント」ボタンの出力先が紙からPDFファイルに置き換わったもののため、「PDF」ボタンによって発行した請求書は正式なものとして、発行回数がカウントアップされます。

## プレビューについて

「PDF」ボタン上部の「プレビューあり」にチェックを入れて「PDF」ボタンを 押下すると、PDF作成とともに請求書の内容がお手持ちのPDFブラウザアプリに よってプレビュー表示されます。 ただし一度に大量のPDFを生成しようとすると、お客様のコンピュータの性能や空き領域等の状況によって、全てのPDFをプレビュー出来ない場合がありますのでご注意下さい。

このような場合は「プレビューあり」のチェックを外してPDF作成を行って下さい。

請求書発行の後に画面中央に表示される「ファイルを作成中です」のメッセージが消 えればPDFの作成は完了です。

## PDFファイルの作成場所とファイル名について

PDFファイルはお客様のコンピュータ上の決まった場所に生成されます。

フォルダーは下記の場所です。

C:\\_KINGCONC\請求書\[発行年月日] ※発行年月日は8桁の数字で表されます。

ファイル名は、以下のルールで命名されます(ルール変更は出来ません)。

[得意先コード]-[受注番号]-[請求日]-[正式得意先名(空白及び禁則文字は除去)].pdf ※受注別入金管理しない請求先の受注番号は常に「00000000」になります。

## 対象の請求書発行プログラムについて

上記の対応は、標準の請求書発行プログラムを対象としております。

カスタマイズにて別途対応した特殊な請求書(組合用や他社ソフトウェアと組合せて 発行するタイプの指定請求書等)に関しましては標準対応とはならないため、ご要望 をお持ちのお客様は別途ご相談下さい。

以上